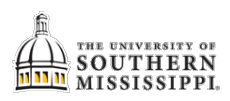

## Students: Add a Class from Class Search

| 1.    | Click the Courses and Enrollment tile.                                                                                                    |  |  |  |  |  |  |  |  |  |
|-------|----------------------------------------------------------------------------------------------------|--|--|--|--|--|--|--|--|--|
| 2.    | Select "Add a Class."                                                                                                    |  |  |  |  |  |  |  |  |  |
| 3.    | If applicable, select the appropriate term and click "Continue." Drop Classes Select Term Select a term then select Continue. Term Career Institution Summer 2017-2018 Undergraduate Univ of Southern Mississippi Fall 2018-2019 Undergraduate Univ of Southern Mississippi Continue                                                                                                    |  |  |  |  |  |  |  |  |  |
| <br>4 | Select the Class Search radio button                                                                                                    |  |  |  |  |  |  |  |  |  |
| 5.    | Click the Search button.                                                                                                    |  |  |  |  |  |  |  |  |  |
| 6.    | Enter the desired subject code (such as ENG or MAT) or click the "select subject" button (to the left) to                                                                                                    |  |  |  |  |  |  |  |  |  |
| <br>7 | Enter the Course Number like 101 if searching for ENG 101                                                                                                    |  |  |  |  |  |  |  |  |  |
| <br>8 | Select appropriate campus                                                                                                    |  |  |  |  |  |  |  |  |  |
| <br>9 | Click the Search button                                                                                                    |  |  |  |  |  |  |  |  |  |
|       | Class Search                                                                                                    |  |  |  |  |  |  |  |  |  |
|       | Course Career C                                                                                                    |  |  |  |  |  |  |  |  |  |
|       | Campus (required) Online S<br>Location Session S                                                                                                    |  |  |  |  |  |  |  |  |  |
|       |                                                                                                    |  |  |  |  |  |  |  |  |  |
|       | Additional Search Criteria       Days of Week include only these days                                                                                                    |  |  |  |  |  |  |  |  |  |
|       | Mon       Tues       Wed       Thurs       Fri       Sat       Sun         Meeting Start Time       greater than or equal to       Image: Color of the second second se |  |  |  |  |  |  |  |  |  |
|       | Return to Add Classes Clear Search 9                                                                                                    |  |  |  |  |  |  |  |  |  |
| NOTE: | The search return will only show the first 3 results. Click on "View All" to see the exhaustive list.                                                                                                    |  |  |  |  |  |  |  |  |  |
| 10.   | Locate the class you want to add and click the "select class" button.                                                                                                    |  |  |  |  |  |  |  |  |  |

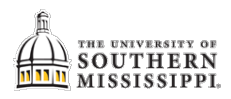

|                                                                                                    | 2 0                                                                                                    | lass section(s) f    | ound                           |                     |            |            |               |                                   |              |                        |   |
|----------------------------------------------------------------------------------------------------|----------------------------------------------------------------------------------------------------|----------------------|--------------------------------|---------------------|------------|------------|---------------|-----------------------------------|--------------|------------------------|---|
|                                                                                                    | RIG 333 - Technical Writing                                                                                                   |                      |                                |                     |            |            |               |                                   |              |                        |   |
|                                                                                                    | c                                                                                                    | lass Section         | Days & Times                   | Room                | Instructor | Additional | Meeting Dates | Status                            |              |                        |   |
|                                                                                                    | 6                                                                                                    | 307 H082-LEC         | ТВА                            | ONLINE HBG @ Online | Staff      | \$3.5      | 08/29/2018 -  |                                   | Select       | 10                     |   |
|                                                                                                    | т                                                                                                    | opic: Writing Intens | ive                            | Course              | Stan       | +5.5       | 12/07/2018    | <b>–</b>                          |              | 10                     |   |
|                                                                                                    |                                                                                                    | lass Section         | Dave & Times                   | Room                | Instructor | Additional | Additional    | Meeting Dates                     | Statue       |                        |   |
|                                                                                                    | C                                                                                                    | H083-LEC             | Days & Times                   | ONLINE HBG @ Online | Instructor | Fees       | Fees Per Hour | 08/29/2018 -                      | Status       | 2.1.1                  |   |
|                                                                                                    | 6.<br>T                                                                                                    | 308 Regular          | TBA                            | Course              | Staff      | \$3.5      |               | 12/07/2018                        |              | Select                 |   |
|                                                                                                    | '                                                                                                    | opic. Writing Intens | ive                            |                     |            |            |               |                                   |              |                        |   |
| 11.                                                                                                    | After revie                                                                                                    | wing for a           | ccuracy, c                     | lick the Next link  |            |            |               |                                   |              |                        |   |
|                                                                                                    | ENG 333 - Technical Writing                                                                                                   |                      |                                |                     |            |            |               |                                   |              |                        |   |
|                                                                                                    | · ·                                                                                                    | lass Prefere         | ences                          |                     |            |            |               |                                   |              |                        |   |
| ENG 333-H082 Lecture Open Wait                                                                                                    |                                                                                                    |                      |                                |                     |            |            | iit List 🗌 Wa | .ist □ Wait list if class is full |              |                        |   |
|                                                                                                    |                                                                                                    | Торіс                | Writing Intens                 | sive                |            |            | G             | rading Grade                      | a            |                        |   |
|                                                                                                    |                                                                                                    | Sessio<br>Career     | n Regular Acad<br>Undergraduat | lemic Session<br>te |            |            |               | Units 3.00                        |              |                        |   |
|                                                                                                    |                                                                                                    | Enrollment Inf       | ormation                       |                     |            | Requir     | rement Desig  | nation Gen E                      | Ed Curriculu | um Area 7 - Writin     | g |
| <ul> <li>Prerequisite(s): ENG 101, ENG 102 and at least junior standing (60 hours completed).</li> <li>Gen Ed Curriculum Area 7 - Writing Intensive</li> <li>Fully Online</li> </ul> |                                                                                                    |                      |                                |                     |            |            |               |                                   |              |                        |   |
|                                                                                                    |                                                                                                    |                      |                                |                     |            |            |               | Cancel                            |              | Next                   |   |
|                                                                                                    |                                                                                                    | Section              | Component                      | Days & Times        |            | Room       |               | Instructor                        |              | Start/End Date         |   |
|                                                                                                    |                                                                                                    | H082 Le              | ecture                         |                     | ONLINE     | HBG        | Staff         |                                   | 08<br>12     | /29/2018 -<br>/07/2018 |   |
| NOTE:                                                                                                    | The class is in your shopping cart but NOT added to your schedule. Please continue!!                                          |                      |                                |                     |            |            |               |                                   |              |                        |   |
| 12.                                                                                                    | Click the <b>P</b>                                                                                                    | roceed to            | Step 2 of                      | <b>3</b> button.    |            |            |               |                                   |              |                        |   |
|                                                                                                    | Find Classes     Add Requested     H082     ONLINE       O Class Search     (6307)     (6307)     (6307)                      |                      |                                |                     |            |            |               |                                   |              |                        |   |
|                                                                                                    |                                                                                                    | My Require           | rements                        |                     |            |            |               |                                   |              |                        |   |
|                                                                                                    | Search 12                                                                                                    |                      |                                |                     |            |            |               |                                   |              |                        |   |
|                                                                                                    | Schedule Generator                                                                                                    |                      |                                |                     |            |            |               |                                   |              |                        |   |
|                                                                                                    | Proceed to Step 2 of 3                                                                                                    |                      |                                |                     |            |            |               |                                   |              |                        |   |
| 13.                                                                                                    | Click the <b>F</b>                                                                                                    | inish Enro           | l <b>ling</b> link.            |                     |            |            |               |                                   |              |                        |   |
|                                                                                                    |                                                                                                    |                      |                                |                     |            |            |               |                                   |              |                        |   |
|                                                                                                    | Class         Description         Days/Times         Room         Instructor         Units         Status                     |                      |                                |                     |            |            |               |                                   |              |                        |   |
|                                                                                                    | ENG 333-H082     Technical Writing<br>(6307)     ONLINE HBG     Staff     3.00       Cancel     Previous     Finish Enrolling |                      |                                |                     |            |            |               |                                   |              | 13                     |   |
|                                                                                                    |                                                                                                    |                      |                                |                     |            |            |               |                                   |              |                        |   |
| 14.                                                                                                    | The class is added to your schedule ONLY when you see the GREEN CHECK in the "Status" column.                                 |                      |                                |                     |            |            |               |                                   |              |                        |   |
|                                                                                                    |                                                                                                    |                      |                                |                     |            |            |               |                                   |              |                        |   |